# Moduł: SOGA zamówienia internetowe

## 1. Zakup

Do uruchomienia serwisu konieczne jest posiadanie licencji programu SOGA z prawem do aktualizacji w przeciągu całego okresu korzystania z usługi SOGA web.

Przykładowo:

• Równoczesny zakup licencji programu SOGA i usługi SOGA web

Obydwie daty zakupu pokrywają się. Nie jest konieczny zakup aktualizacji wyrównawczej.

Zakup licencji SOGA w terminie wcześniejszym niż usługi SOGA web

Data zakupu licencji SOGA: 15 marzec 2017

Data zakupu usługi SOGA web: 15 październik 2017

Daty zakupu są różne. Wymagany jest zakup aktualizacji wyrównawczej, tj. za okres od 15 marca 2018 do 15 października 2018.

Po zakupie aktualizacji wyrównawczej obydwie daty pokrywają się.

# 2. Zakres funkcjonalny modułu

Moduł posiada 3 funkcjonalności:

- Zamówienia internetowe wymagane jest posiadanie własnej strony internetowej, na której będzie umieszczony przycisk do zamówienia, oraz minimalna modyfikacja strony według opisu poniżej,
- Zamówienia przy stoliku konieczne jest wygenerowanie i umieszczenie kodu w formacie "QueryCode" indywidualnie dla każdego stolika, a następnie udostępnienie go na danym stoliku dla klienta. Po zeskanowaniu tego kodu, klient będzie mógł złożyć zamówienie oraz dokonać płatności online lub gotówkowo.
- Zamówienia w pokoju podobnie jak zamówienia na stoliku, ale kod należy umieścić w pokoju hotelowym.

Kody "QueryCode" należy wygenerować samodzielnie, korzystając z wygenerowanego z poziomu programu ciągu znaków (linku). Procedura jest następująca:

- Dla stolików: W programie należy przejść do konfiguracji, kliknąć prawym przyciskiem myszy na odpowiednim stoliku, a następnie wybrać opcję "Kopiuj link",
- Dla pokoi: W programie Konfigurator dla SOGA, wybierz z menu "Administrator/Linki hotelowe" a następnie wygeneruj kod.

# 3. Obsługa płatności on-line

Obsługa płatności internetowych realizowana jest za pośrednictwem serwisu **DotPay** oraz **Przelewy24**. W celu uruchomienia usługi konieczne jest spełnienie warunku:

• podpisanie umowy pomiędzy użytkownikiem a DotPay lub Przelewy24,

## 4. Instalacja na stronie klienta

W celu umieszczenia przycisku wywołującego formularz zamówienia na stronie klienta należy:

• w sekcji **<head>** dołożyć:

### <script type="text/javascript" src="https://soga.novitus.pl/soga.js"></script>

- zaraz po otwarciu znacznika <body> powinien być umieszczony wpis: <div id="sogaContainer"></div>
- w odpowiednim miejscu, tam gdzie chcemy umieścić przycisk wywołujący formularz:

# <input name="test" onclick="sogaStart(<color>,<callback>,<oddzial>);" type="button" value="Zamówienie" />

Alternatywnie, zamiast używać funkcji sogaStart, możesz skorzystać z funkcji sogaStart2 w celu przedstawienia artykułów w inny sposób. Dodatkowo, przykład ilustrujący obie sposoby można znaleźć na stronie <u>https://oprogramowanie.novitus.pl</u>. gdzie:

<color> - kolor w jakim ma się otworzyć okno zamówienia. Wartość tego parametru może być podana jako kod szesnastkowy lub nazwa koloru: np. '#557788', 'green', 'blue'.

<callback> - strona na którą nastąpi przekierowanie po złożeniu zamówienia. W przypadku podania pustego parametru bądź pominięcia go, wtedy wyświetla się domyślna strona. Jeśli zostanie podany ten parametr to strona ta będzie wywołana z parametrami:

domena – parametr ustawiony jest na nazwę domeny a jakiej było wywołanie funkcji sogaStart

status – "OK" - w przypadku prawidłowego zakończenia transakcji wartość,

"**PRZELEW24**" - w przypadku dokonania płatności online **text\_koniec** – tekst ustawiony w programie SOGA (parametr: "Tekst wyświetlany po złożeniu zamówienia")

<oddzial> - w przypadku jeśli na danej stronie mają być umieszczone przyciski do zamówień dla kilku licencji, to dodatkowo musimy podać drugi parametr np.

<input name="test" onclick="sogaStart('#AA6644', 'https://domena/potwierdzenie.html', 0);" type="button" value="Zamówienie" />

• jeżeli strona ma działać w trybie responsywnym dodatkowo w sekcji **<head>** należy dołożyć:

<meta name="viewport" content="width=device-width, initial-scale=1,user-scalable=no"> lub <meta name="viewport" content="width=device-width, initial-scale=1">

## 5. Konfiguracja po stronie programu

Zanim przystąpimy do konfiguracji serwisu zamówień internetowych w programie SOGA, należy w pierwszej kolejności ustalić nazwę domeny, z której będą wysyłane zamówienia.

Domyślną formą płatności za zamówienie internetowe jest gotówka. Można też dodać formę płatności online jeśli klient ma podpisaną umowę z jednym z dwóch operatorów tj. DotPay lub Przelewy24. W takim przypadku należy dodatkowo dostarczyć dane specyficzne dla danego operatora płatności online:

- operator **DotPay**: identyfikator podmiotu w systemie DotPay.
- operator Przelewy24: identyfikator, klucz do CRC oraz klucz do raportów

Na adres <u>oprogramowanie@novitus.pl</u> należy wysłać takie dane jak:

- nazwę domeny,
- dane płatności online,
- kolor strony z zamówieniami. W pierwszej kolejności o kolorze strony będzie decydował parametr <color> podany w wywołaniu funkcji sogaStart (), w następnej kolejności parametr przekazany na maila a jeśli ten nie będzie podany do kolor będzie miał wartość domyślną: #f38f01.

Aby skonfigurować działanie serwisu w systemie SOGA, należy uruchomić Konfigurator, a następnie wejść w ustawienia na zakładkę *Zamówienia internetowe*, gdzie możemy zmieniać poszczególne parametry. Konieczne jest ustawienie opcji *Zamówienia internetowe* na *Tak*, oraz wprowadzenie otrzymanego wcześniej użytkownika oraz hasła. Należy również określić, w które dni tygodnia i w jakich godzinach możliwe będzie składanie zamówień. Rysunek 1 Zakładka konfiguracji zamówień internetowych.

Opis pozostałych opcji:

- <u>Wyświetlaj powiadomienia na POS</u> pozwala na automatyczne wyświetlanie powiadomienia w momencie otrzymania zamówienia na oknie logowania lub oknie stolików/rachunków,
- *Dźwięk powiadomienia* pozwala na ustawienie dowolnego dźwięku jako dźwięku powiadomienia dla nowych zamówień,
- <u>Forma płatności powiązana z DotPay/Przelewy24</u> określa formę płatności, która jest domyślnie przywiązywana w momencie płatności on-line. Formę płatności należy wcześniej dodać poprzez Administrator -> Formy

| D-1-1-C1-k-                                                                                          | Zamowienia internetowe               |                         |              | Tak      | ~ |
|----------------------------------------------------------------------------------------------------|--------------------------------------|-------------------------|--------------|----------|---|
| Drukarka tiskatha     Dokumenty     Wspólne                                                          | Użytkownik                           |                         | user         |          |   |
| <ul> <li>Numeracja</li> <li>Faktura VAT - sprzedaż</li> <li>Korekta faktury VAT sprzedaży</li> </ul> | Hasto                                |                         | •••••        |          |   |
| POS                                                                                                  | Godziny przyjmowania zamówień        |                         |              |          |   |
| Urukowanie<br>Zamówienia<br>Rachunki                                                                 | ✓ poniedziałek                       |                         | 10.00        | do 21:00 |   |
| Płatność/Reszta<br>Poziomy cen                                                                       | vtorek                               |                         | 10.00        | do 21:00 | • |
| Ushugi<br>Waluty                                                                                     | 🗹 środa                              |                         | 10:00        | do 21:00 | - |
| Zamiknięcie zmiany<br>Czytnik kart                                                                   | Czwartek                             |                         | 10.00        | do 21.00 | • |
| - Rezerwacje stolików<br>- Wuświetlacz VED                                                           | ✓ piątek                             |                         | 10:00        | do 21:00 |   |
| Wyświetlacz LCD<br>mPay                                                                              | 🗌 sobota                             |                         | 12:00 🜲      | do 21:00 | • |
| Dostawa<br>Zamówienia internetowe                                                                    | 🗌 niedziela                          |                         | 1200 🚖       | do 21:00 | - |
| Hotel<br>Fitnet<br>Program lojalnościowy                                                             | Wyświetlaj powiadomienia na POS      |                         |              | Tak      | ~ |
| Liczniki napojów     Licznik nr 1     Licznik nr 2                                                   | Dźwięk powiadomienia                 | D:\ProjectVer3\S0GA\P0S | \Alarm10.wav |          | 3 |
| – KDS<br>– RDS<br>– Terminal płatniczy                                                               | Forma płatności powiązana z DotPay   |                         | dotpay       |          | * |
| - RCP<br>- e-mail                                                                                    | Minimalna kwota zamówienia z dostawą |                         |              | 20,00    |   |

płatności i nazwać ją np. DotPay/Przelewy24 (rodzaj - inna),

Minimalna kwota zamówienia z dostawą - określa minimalną kwotę zamówienia w przypadku wybrania przez klienta opcji dowozu. Należy pamiętać tutaj o możliwości ustalania dopłat do zamówień w przypadku dowozu, co zostało pokazane w dalszej części opisu,

- <u>Uruchamiaj moduł zamówień internetowych przy starcie programu</u> powoduje automatyczne uruchamianie aplikacji SOGAweb w momencie uruchamiania aplikacji POS-owej. Ustawienie tej opcji można zastąpić poprzez dodanie skrótu do autostartu systemu Windows,
- <u>Wyświetlaj komunikat jeżeli brak połączenia z operatorem</u> opcja powodująca wyświetlenie informacji o braku połączenia aplikacji SOGAweb z operatorem podczas pracy na aplikacji POS-owej.

#### Udostępnianie poszczególnych artykułów do sprzedaży on-line

Moduł SOGA web umożliwia wybór konkretnych artykułów, które będą widoczne podczas sprzedaży na www. Aby rozpocząć pracę z modułem, należy wskazać wybrane artykuły poprzez zaznaczenie odpowiedniej opcji w konfiguracji każdego z nich (Rysunek 2).

| 😵 Poprawianie artykułu                                                      | × |
|-----------------------------------------------------------------------------|---|
| Kod PLU: 21   Artykuł normalny  Artykuł typu pizza                          |   |
| Nazwa: KOTLET SCHABOWY                                                      |   |
| Skrót: KOTLET SCHAB                                                         |   |
| Grupa: DANIA MIĘSNE                                                         |   |
| VAT: B V 8 PKWiU / SWW:                                                     |   |
| Cena 1: 6,70 Cena 2: 6,70 Cena 3: 0,00                                      |   |
| Cena 4: 0,00 Cena 5: 3,33                                                   |   |
| Jednostka miary: 🛛 🗴                                                        |   |
| 🗌 Cena otwarta                                                              |   |
| 🗌 Artykuł ważony 👘 Nie pytaj o wagę w momencie bonowania                    |   |
| 🗹 Sprzedaż poprzez bonownik 🔲 Sprzedaż poprzez WWW                          |   |
| 🗹 Artykuł fiskalizowany 🛛 Drukarka fiskalna 🛛 nr 1 🔍                        |   |
| Maksymalny rabat: 100 🚔 % Priorytet: 0 🍧                                    |   |
| Drukarka zamówień: kuchenna 🗸                                               |   |
| Kod kr.:                                                                    |   |
| Punkty: 13                                                                  |   |
| 🖌 Automatycznie zamieniaj na usługę podczas wystawiania faktury do rachunku |   |
|                                                                             |   |
| Zapisz                                                                      |   |

Rysunek 2 Zaznaczanie artykułu do sprzedaży poprzez www.

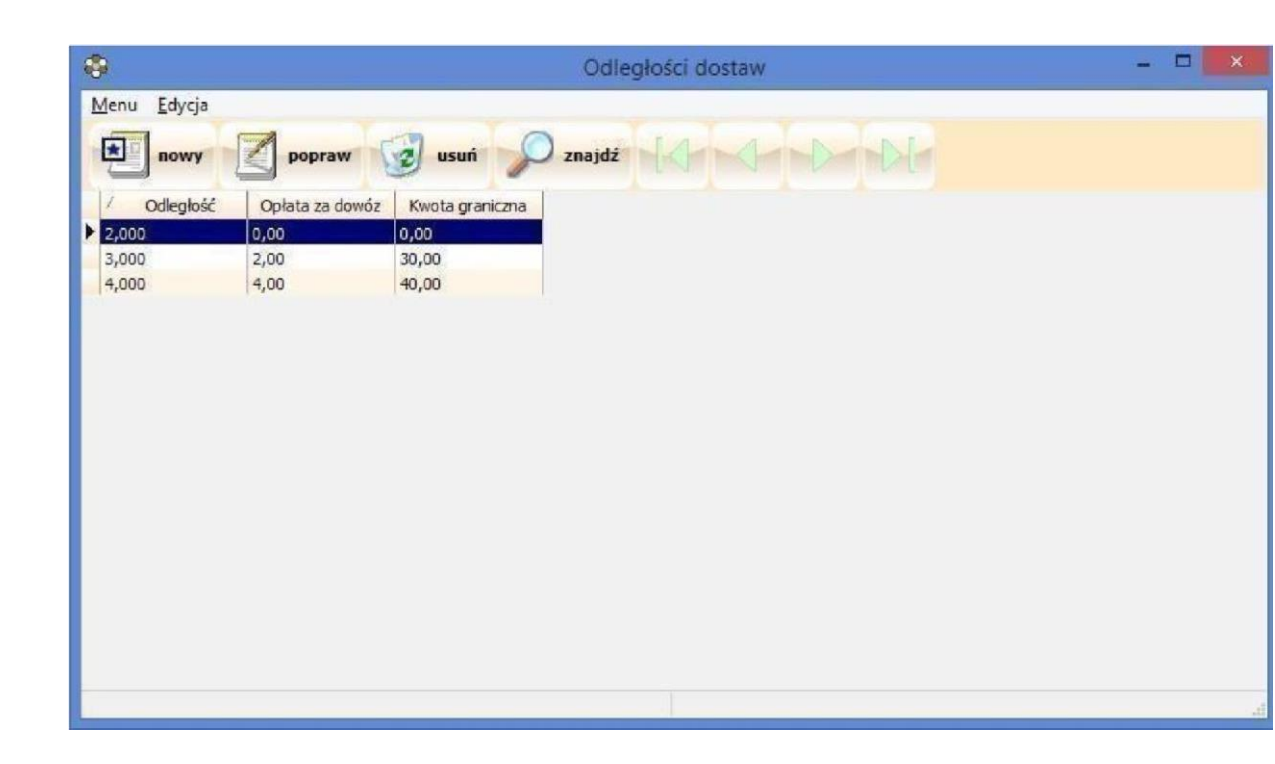

### Opłaty za dowóz

Na potrzeby modułu SOGA web została utworzona możliwość określania opłat za dowóz w zależności od rzeczywistej odległości do klienta, tak, aby system pozwalał na doliczenie tej opłaty już w momencie składania zamówienia. Aby wprowadzić poszczególne odległości wraz z opłatami uruchamiamy *Kartoteki -> Odległości dostaw* 

Rysunek 3 Lista odległości dla dostaw.

Przykładowo, aby ustawić opłatę 5 zł za dowóz do 5 km dla zamówień nie przekraczających 30 zł, wprowadzamy dane jak w okienku poniżej:

| Odległość:       | 5     |  |
|------------------|-------|--|
| Opłata za dowóz: | 5,00  |  |
| Kwota graniczna: | 30,00 |  |
| 1                |       |  |

Rysunek 4 Dodawanie nowej odległości dostawy.

Oczywiście możemy wprowadzić różne opłaty dla różnych odległości i wtedy serwis automatycznie naliczy właściwą kwotę.

### Obsługa zamówień na POS

W przypadku włączonych powiadomień dla POS, każde nowe zamówienie pojawia się na ekranie logowania lub ekranie stolików/rachunków w postaci panelu z nr zamówienia, nr telefonu, wartością oraz ewentualnym adresem dostawy.

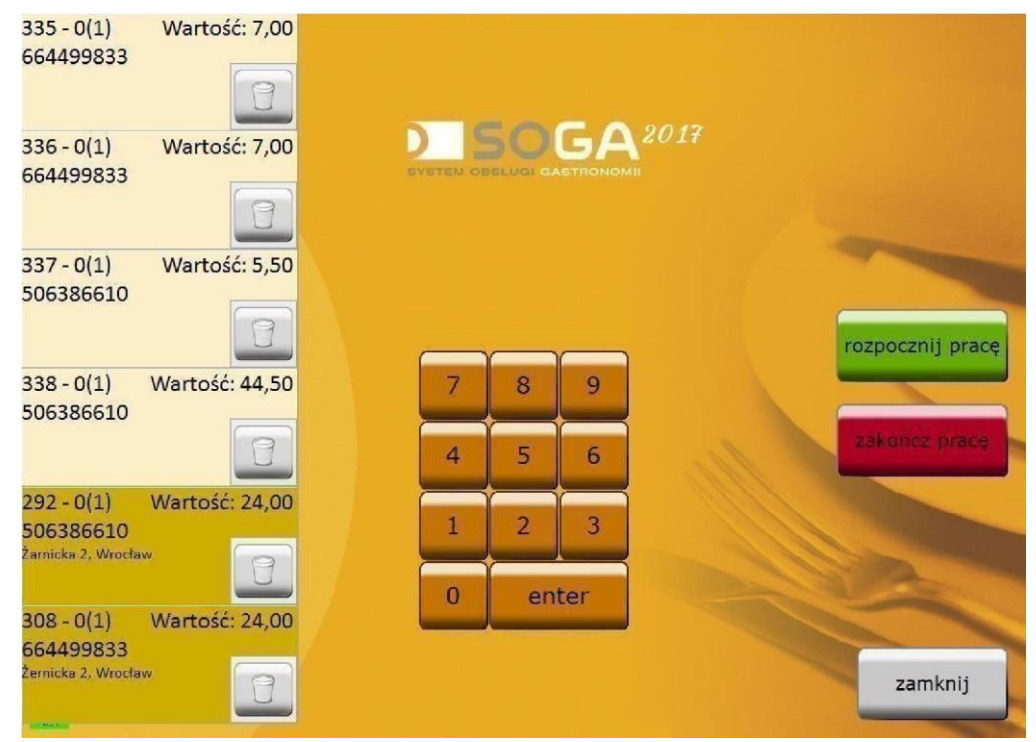

Rysunek 5 Okno logowania z widocznymi panelami zamówień z serwisu SOGA web.

W przypadku, gdy panele te są widoczne na oknie rachunków, kliknięcie jakiegokolwiek z nich powoduje przejście do odpowiedniego rachunku, analogicznie do kliknięcia rachunku na liście. Kolor panelu zależy od tego czy jest to zamówienie z dostawą czy bez (odbiór na miejscu). W każdej chwili można usunąć panel zamówienia poprzez kliknięcie przycisku z symbolem śmietnika. Nie spowoduje to usunięcia samego zamówienia, a tylko panelu po lewej stronie ekranu.

| 267 - 0(1) Wartość: 22,3<br>987656789 |              | Jarosław Konopka<br>tel.: 123456789                                                    | Admin                        | 2017-09-21 g.12.30<br>7,00            | ^ |
|---------------------------------------|--------------|----------------------------------------------------------------------------------------|------------------------------|---------------------------------------|---|
| Wrocławska 118, Wrocław               |              | 333 - 0(1)<br>Jarosław Konopka<br>tel.: 6<br>hrhrhrhrh                                 | Admin                        | 2017-10-02 g.14:22<br>40,00           |   |
| 987656789<br>Żernicka 2, Wrocław      |              | <b>335 - 0(1)</b><br>Jan<br>tel.: 987656789                                            | Admin                        | 2017-10-03 g.09:05<br><b>7,00</b>     |   |
| 318 - 0(1) Wartość: 6,00              |              | <b>336 - 0(1)</b><br>Jan<br>tel.: 987656789                                            | Admin                        | 2017-10-03 g.09:11<br><b>7,00</b>     |   |
| 987654321                             |              | <b>337 - 0(1)</b><br>Rafał Hatlaś<br>tel.: 987654321                                   | Admin                        | 2017-10-03 g.09:19<br>5,50            |   |
| wszystkie                             |              | <b>338 - 0(1)</b><br>Rafał Hatlaś<br>tel.: 987654321                                   | Admin                        | 2017-10-03 g.09:22<br>44,50           |   |
| ¥                                     |              | <b>204 - 0(1)</b><br>Wrodaw, Żernicka 117 (:<br>tel.: 1234567                          | Admin<br>strefa 2 (do 10km)) | 2017-07-11 g.11:18<br>3,70<br>K: 222  |   |
| pozostałe                             | www          | <b>292 - 0(1)</b><br>Rafał Hatlaś<br>12-345 Wrocław, Żarnicka<br>tel.: 987654321<br>\n | Admin<br>a 2                 | 2017-09-14 g.10:04<br>24,00<br>K: ??? |   |
| wszystkie                             |              | <b>308 - 0(1)</b><br>Jan<br>54-510 Wrodaw, Żernicka                                    | Admin<br>a 2                 | 2017-09-18 g.13:02<br>24,00           | ~ |
| ADMINISTRATOR - Admin                 | ekaż<br>stko | przekaż podziel                                                                        | połącz                       | dostawa wyloguj                       |   |

Rysunek 6 Lista rachunków.

Każde zamówienie pochodzące z serwisu SOGA web należy dodatkowo zatwierdzić. Oznacza to, że dopóki nie jest ono zatwierdzone, program nie wyśle odpowiednich zamówień do drukarek bonowych, a także nie pozwoli rozliczyć rachunku. Zatwierdzenia dokonujemy poprzez kliknięcie przycisku *Zatwierdź* po wejściu do zamówienia (Rysunek 7) Zatwierdzone zamówienia na liście rachunków są oznaczone zielonym symbolem *net*. Czerwony symbol natomiast oznacza, że zamówienie jeszcze oczekuje na zatwierdzenie (Rysunek 6).

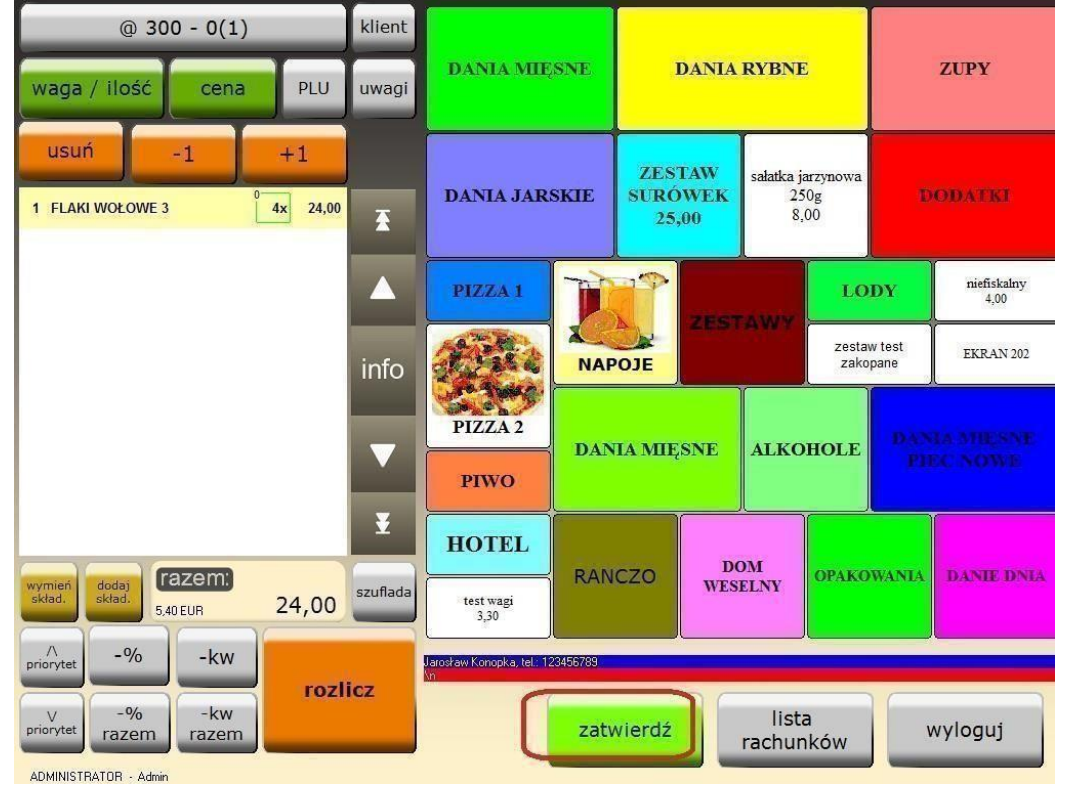

Rysunek 7 Przycisk Zatwierdź w oknie zamawiania.

Ostatnim krokiem jest rozliczenie zamówienia i zamknięcie rachunku (Rysunek 8). W przypadku płatności dokonanej online w trakcie zamawiania, do zamówienia przypisana jest przedpłata, którą uiścił klient, o czym program informuje dodatkowym komunikatem. W tym momencie możliwe jest jeszcze pobranie pozostałej należności w przypadku, gdyby klient domówił dodatkowe artykuły. W przypadku, gdy płatność nie była realizowana on-line - rachunek rozlicza się standardowo.

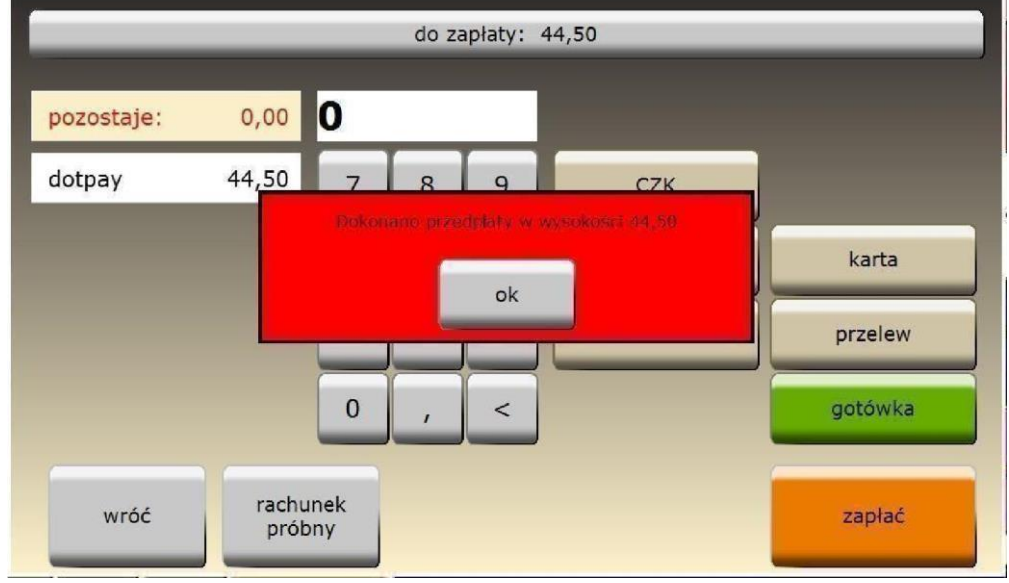

Rysunek 8 Rozliczenie rachunku.